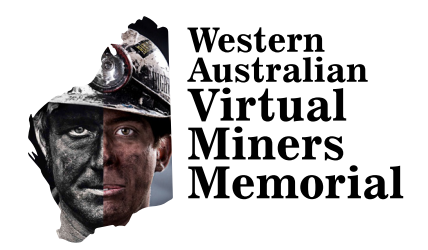

## How to create your listing

## Step 1 Registration

- Click Create Your Listing
- Click Start Now
- Click Click Here To Create Your Listing
- Create a Username, supply your First Name, Last Name, Phone, Email, create a Password and click Register
- Check your email for your account **Activation** and click on the supplied link to activate your account
- Your account is now activated!

## Step 2 Make A Donation (Optional)

- Click Account Login and enter in your
  Username, Password and click Login
- Your WAVMM listing is free, however a donation would be gratefully received. To make a donation click
   Make A Donation To WAVMM . To continue with creating your listing withou a donation, please click Create Your Listing

## Step 3 Create Your Listing

- · You'll arrive at a page titled Add New Listing
- Enter in your loved one's First Name and Last Name
- · Add a profile photo by clicking on Select Image
- Click on the calendar icon to select **Date Of Birth** and **Date Of Death**. (Please be patient while the calendar updates)
- Enter in Place Of Birth and Occupation
- Add in up to **10 x photos**. Use high quality images for the best outcome. Add brief **captions** to each photo if you wish
- Enter information regarding Name Of Mine On Which Last Employed, Length Of Time Working In Mining Industry, Diagnosis, Place Of Treatment, Place Of Burial, Contact, MWRF Number, MSW and Other Information
- You may view your draft listing at any time by clicking Preview
- If you want to save your listing and finish it later, click Save Draft
- If you're happy with the listing that you've created click Publish to make it live

Western Australian Virtual Miners Memorial PO Box 8247, Hannans WA 6433